於Windows桌面上打開"Canon My Image Garden"圖示
 Open "Canon My Image Garden" icon on Windows desktop

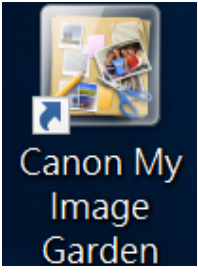

 ਨ"導覽功能表"按"掃描"(如沒有顯示此功能,請跳到步驟3)

 Click "Scan" at "Guide Menu"(Please jump to step 3 if this screen does not show up)

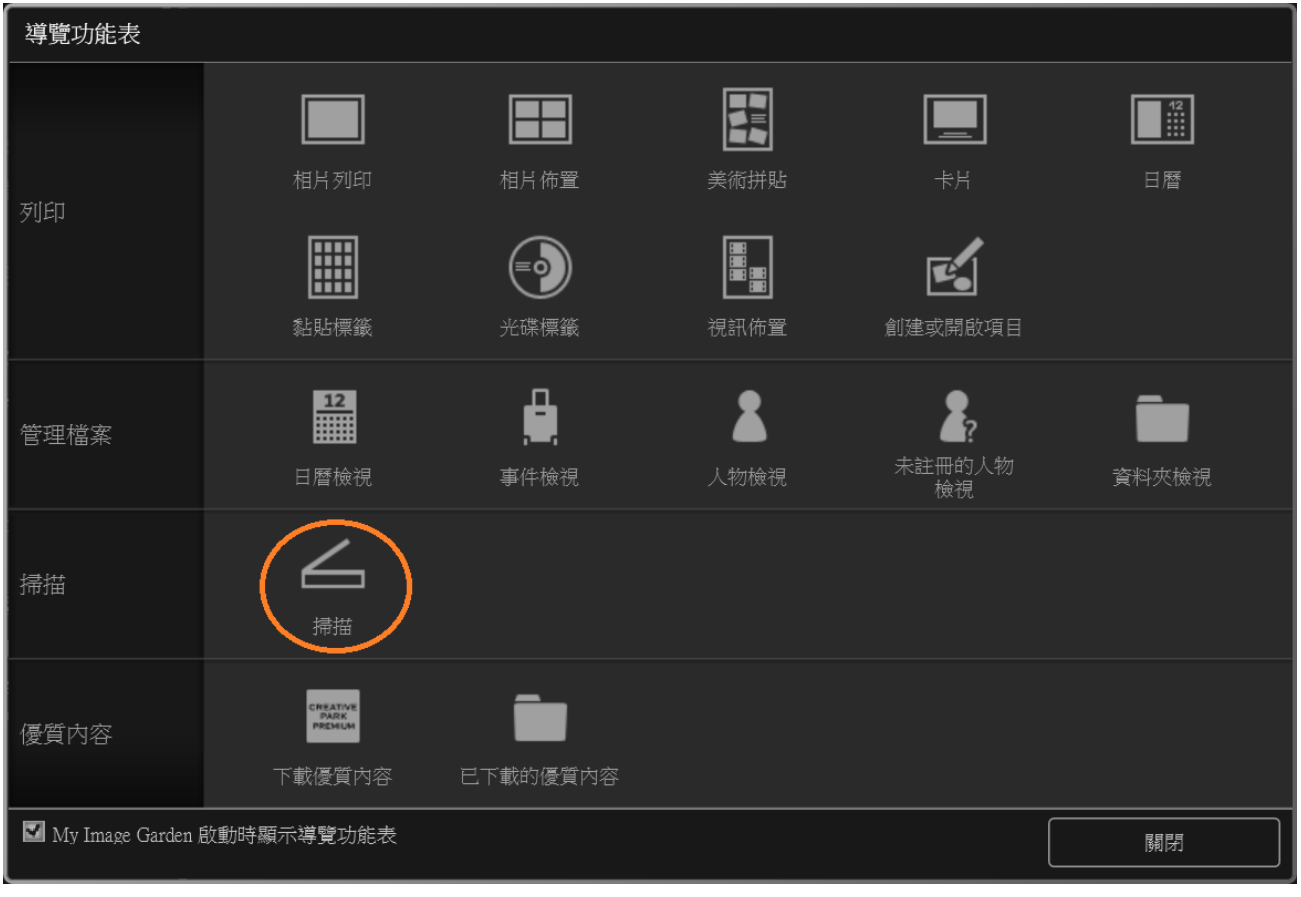

# 3. 確認已選擇"掃描"後,按"相片"

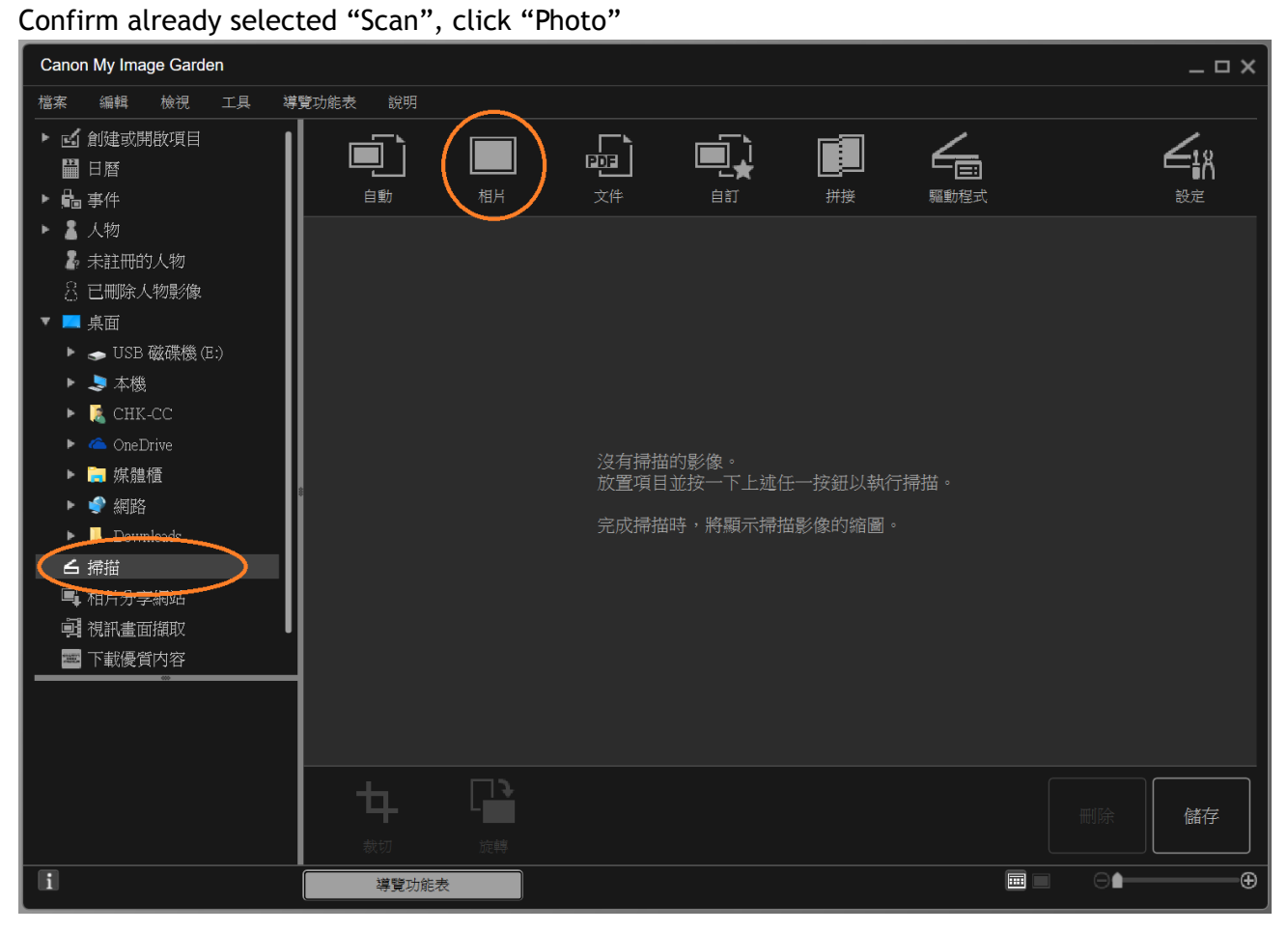

### 4. 請等待掃描結束

Please wait for scanning until it finishes

| 掃描中                  |
|----------------------|
| 掃描器暖機中…<br>請勿開啟文件蓋板。 |
|                      |

## 5. 點選已掃描的影像,按"裁切"

Select scanned image, click "Crop"

| Canon My Image Garden _ 🗆 🗸 🕹  |                                |    |            |                      |    |      |            |              |
|--------------------------------|--------------------------------|----|------------|----------------------|----|------|------------|--------------|
| 檔案 編輯 檢視 工具 導                  | 覽功能表 說明<br>-                   |    |            |                      |    |      |            |              |
| ▶ ▶ ▶ ▶                        |                                |    | <u>_</u> 1 |                      |    | 2    |            | <b>Z</b>     |
| 🕨 🛃 我的最愛                       |                                |    |            | <u>"=</u> ! <u>⊀</u> |    |      |            | ⊑ <b>i</b> ň |
| ▶ 🍺 搜尋                         |                                | 相片 | 文件         | 自訂                   | 拼接 | 驅動程式 |            | 設定           |
| ▶ 📔 文件                         |                                |    |            |                      |    |      |            |              |
| 🕨 📙 桌面                         |                                |    |            |                      |    |      |            |              |
| 🍺 連結                           | 1 Norman - Alignetic - Comment |    |            |                      |    |      |            |              |
| ▶ 連絡人                          | [MG_2016060/                   |    |            |                      |    |      |            |              |
| 🕨 🕨 🏓 音樂                       |                                |    |            |                      |    |      |            |              |
| OneDrive                       |                                |    |            |                      |    |      |            |              |
| ▶ 🔜 媒體種                        |                                |    |            |                      |    |      |            |              |
| ▶ 🖤 網路                         |                                |    |            |                      |    |      |            |              |
| ► Lowinodus                    | **                             |    |            |                      |    |      |            |              |
| □ 师曲                           |                                |    |            |                      |    |      |            |              |
|                                |                                |    |            |                      |    |      |            |              |
| 🔤 下載優質内容                       |                                |    |            |                      |    |      |            |              |
| ■ 已下載的優質内容                     |                                |    |            |                      |    |      |            |              |
|                                | 1                              |    |            |                      |    |      |            |              |
| 檔案名稱:<br>TMG-20160601_0001_ing |                                |    |            |                      |    |      |            |              |
| 日期:<br>1/5/2016                | _                              |    |            |                      |    |      |            |              |
| 時間:                            |                                |    |            |                      |    |      |            |              |
| 15:49:21<br>大小:                | ( 牡 )                          | L  |            |                      |    |      |            | ####         |
| 2126KB                         | 載切                             | 旋轉 |            |                      |    |      | nuses,     |              |
| i                              | 導覽功能表                          |    |            |                      |    |      | ⊜ <b>≜</b> |              |

### 6. 點選及拖 動"■"到所需裁切的範圍

Select and drag " $\blacksquare$ " the area need to be cropped

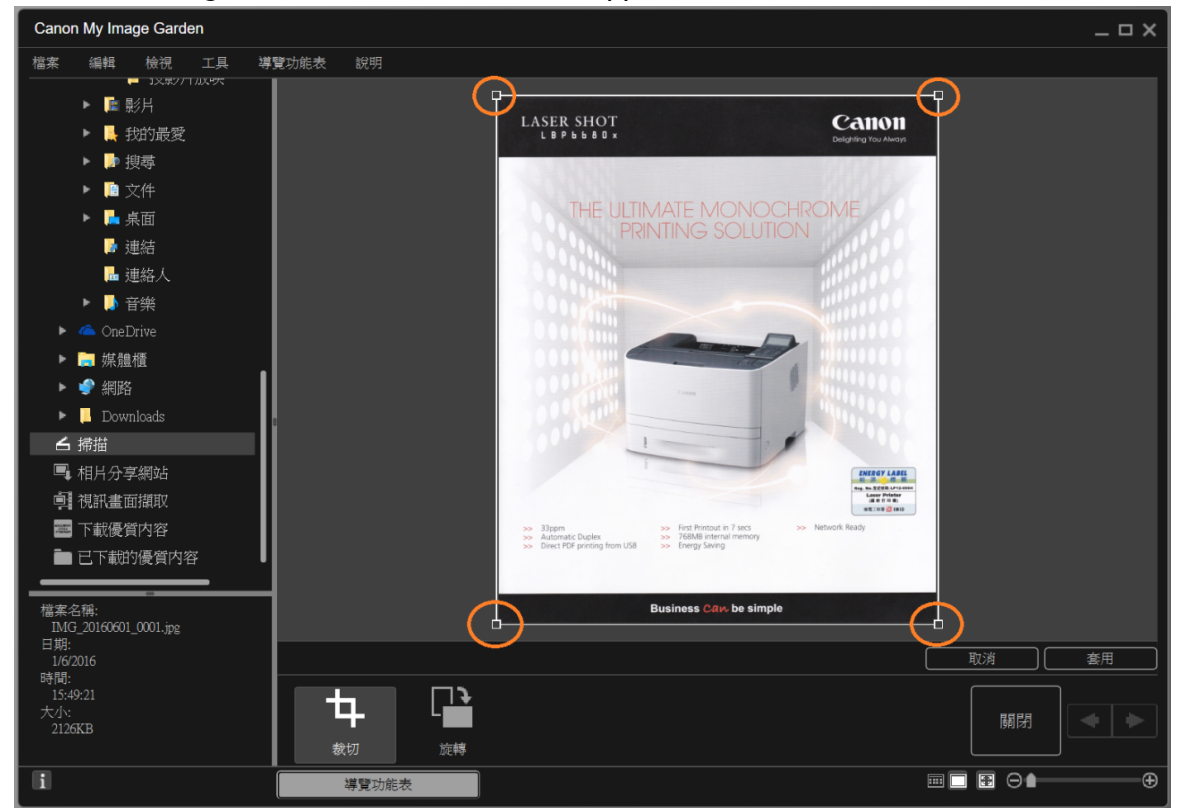

7. 按"套用"及按"關閉"

Click "Apply" and "Close"

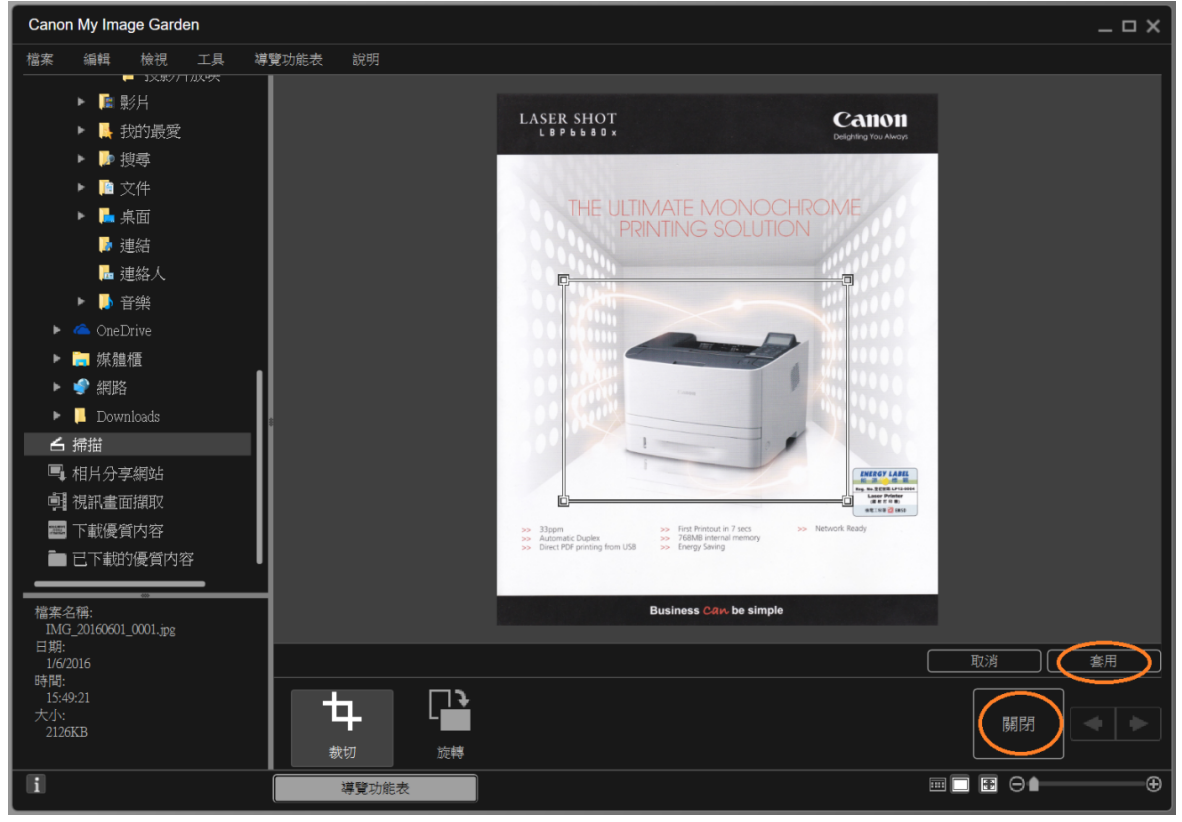

8. 確認已點選裁切完的影像後,按"儲存"

Confirm already selected image after cropping, click "Save"

| Canon My Image Garden _ 🗆 🗆 X |             |        |               |      |    |          | _ 🗆 X |          |
|-------------------------------|-------------|--------|---------------|------|----|----------|-------|----------|
| 檔案 編輯 檢視 工具 導                 | 導覽功能表 說明    |        |               |      |    |          |       |          |
| ▶ ■ 影片                        |             |        | _ <b>_</b> `ì |      |    | _        |       | <u> </u> |
| ▶ 📕 我的最愛                      |             |        |               | ╚═╝╅ |    |          |       | ⊏¦ň      |
| ▶ 🜗 搜尋                        | 自動          | 相片     | 文件            | 自訂   | 拼接 | 驅動程式<br> |       | 設定       |
| ▶ 📔 文件                        |             |        |               |      |    |          |       |          |
| 🕨 📙 桌面                        |             |        |               |      |    |          |       |          |
| 🍺 連結                          |             |        |               |      |    |          |       |          |
| 🔒 連絡人                         | IMG_2016060 |        |               |      |    |          |       |          |
| ▶ 🜗 音樂                        |             |        |               |      |    |          |       |          |
| 🕨 📤 OneDrive                  | 1           |        |               |      |    |          |       |          |
| ▶ 📄 媒體櫃                       |             |        |               |      |    |          |       |          |
| ▶ 🐓 網路                        |             |        |               |      |    |          |       |          |
| Downloads                     | 8           |        |               |      |    |          |       |          |
|                               |             |        |               |      |    |          |       |          |
| □• 相斤分学網站<br>□• 相利考示描册        |             |        |               |      |    |          |       |          |
| 9. 代新畫面頒収<br>                 |             |        |               |      |    |          |       |          |
| ■ 已下載的優智内容                    |             |        |               |      |    |          |       |          |
|                               | 1           |        |               |      |    |          |       |          |
|                               | 1           |        |               |      |    |          |       |          |
| IMG_20160601_0001.jpg<br>日期:  | 1           |        |               |      |    |          |       |          |
| 1/6/2016<br>時間・               |             |        |               |      |    |          |       |          |
| 15:49:21                      | 1 +         |        |               |      |    |          |       |          |
| 2126KB                        |             |        |               |      |    |          | 刪除    | 儲存       |
|                               |             | 旋轉<br> |               |      |    |          |       |          |
| li                            | 導覽功能表       |        |               |      |    |          |       |          |

#### 9. 按"瀏覽"

Click "Browse"

| 儲 | 存                        |                   |    |   |    | $\times$  |
|---|--------------------------|-------------------|----|---|----|-----------|
|   | 儲存於:                     |                   |    |   |    |           |
|   | C:\Users\CHK-CC\Pictures |                   |    |   | 瀏覽 | $\supset$ |
|   | 檔案名稱:                    | IMG_20160601_0001 |    |   |    |           |
|   | 資料格式:                    | JPEG              |    | ~ | 設定 |           |
|   | 🗌 儲存到目前日期的子前             | 資料夾               |    |   |    |           |
|   |                          |                   | 儲存 |   | 取消 |           |

10. 點選儲存相片的文件夾(如"圖片"),按"確定"

Select file folder (such as "Picture") which you want to save, click "OK"

| 瀏覽資料夾              | × |
|--------------------|---|
|                    |   |
|                    |   |
| ■ 肖而               |   |
| 二 未回<br>A OneDrive |   |
| > CHK-CC           |   |
| ✔ 🤙 本機             |   |
| 🌸 iCloud 照片        |   |
| > 📜 下載             |   |
|                    |   |
|                    |   |
|                    |   |
|                    | ~ |
|                    |   |
| 建立新資料夾(M) 確定 取消    |   |
|                    |   |

#### 11. 按"儲存"

Click "Save"

| 儲 | 存                                |                   |    | $\times$ |
|---|----------------------------------|-------------------|----|----------|
|   | 儲存於:<br>C:\Users\CHK-CC\Pictures |                   |    | 瀏覽       |
|   | 檔案名稱:                            | IMG_20160601_0001 |    |          |
|   | 資料格式:                            | JPEG              | ~  | 設定       |
|   | 🗌 儲存到目前日期的子讀                     | 斜夾                |    |          |
|   |                                  |                   | 儲存 | 取消       |

-完--END-